## navima のログイン方法

**家庭の端末での navima のログイン方法**を紹介します。裏面に、エラー画面時の対応方法 を記載していますので、エラー画面発生時に実施してください。

① グーグルクロムを立ち上げて、学校で配布した GoogleForEducation の ID でログインしてください。

| Google                         | ログイン                                                                                                    | ① 「ログイン」と検索                   |
|--------------------------------|----------------------------------------------------------------------------------------------------|-------------------------------|
|                                | Q すべて 目 ニュース 🧷 ショッピング 🛽 動画 🚨                                                                                                    | 画像 :もっ                        |
|                                | 約 1,580,000,000 件 (0.41 秒)<br>https://accounts.google.com > login ▼<br>ログイン - Google アカウント<br>ログイン お客様の Google アカウントを使用.メールアドレスまたは電話番号<br>コンでない場合は、ゲストモードを使用して非公開でログインして |                               |
| [<br>お客様の Gc<br>メールアドレスまたは<br> | Google<br>ログイン<br>Google アカウントを使用<br>GoogleFo                                                                                                    | 配布した<br>rEducation の ID でログイン |

 ② ログイン後、グーグル検索で「まなびポケット」を検索し、まなびポケットのサイトを 押す。

|   | こちらをクリック                                                                                |
|---|-----------------------------------------------------------------------------------------|
|   | https://manabipocket.ed-cl.com > feature > navima ・ A A A A A A A A A A A A A A A A A A |
|   | navima. navima. 特徴. 前サービス「やるKey」から高い評価を頂いている小学校算数の「アダ<br>プティブドリル                        |
| 3 | まなびポケットトップページのログインを押します。<br><b>こちらをクリック</b>                                             |

④ 配布文書に記載しております学校コードを入力する。不明な時は学校にお問い合わせく ださい。

🔒 ログイン

資料ダウンロード

お問い合わせ

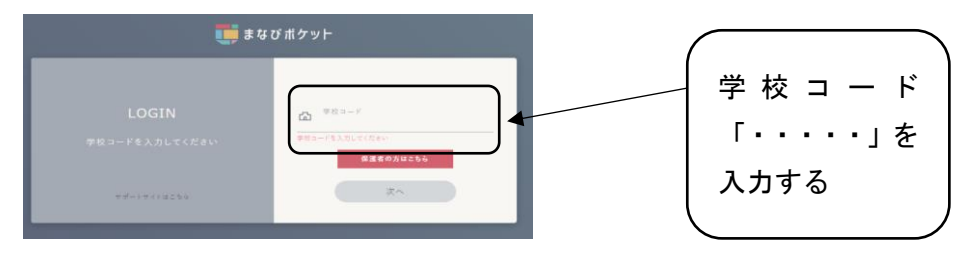

まなびポケット 🛛 無料お申し込み 🗐 申込書

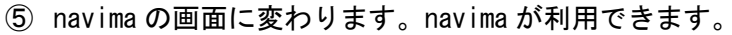

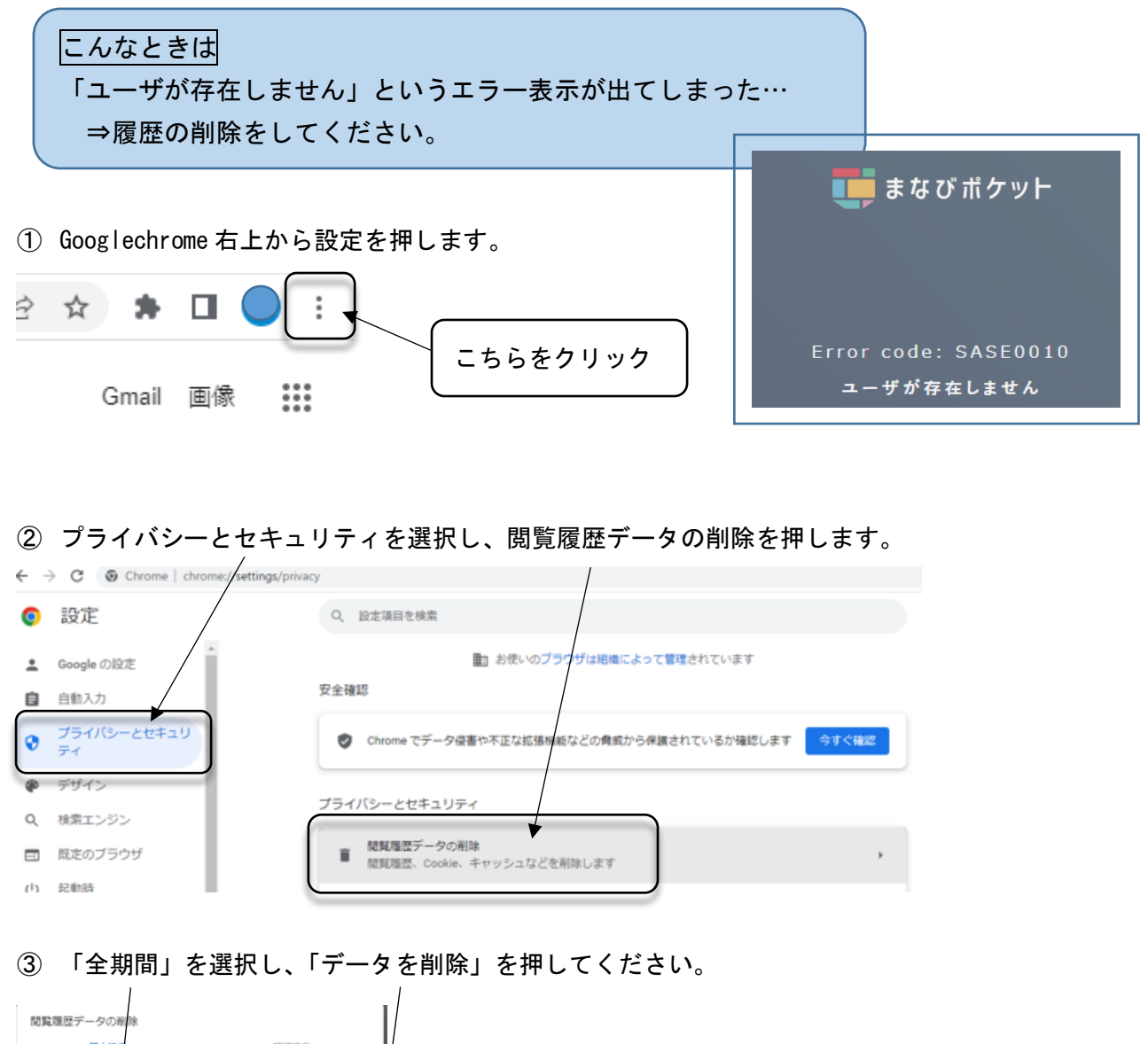

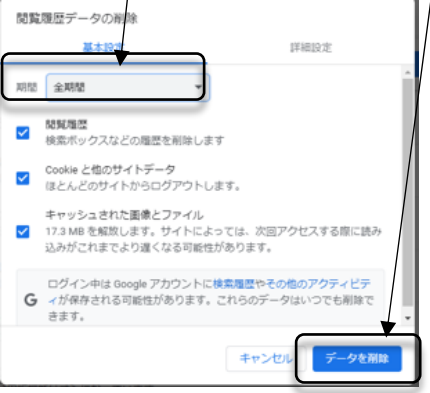

④データの削除ができたら、一旦 Googlechrome を「×」で閉じ、もう一度 Googlechrome を立ち上げ、最初の Google ログインから実施してください。